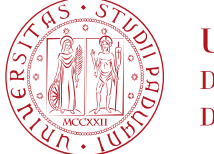

## NOTE TECNICHE PER L'ISCRIZIONE ALLA PROVA PRATICA VALUTATIVA PER LA PROFESSIONE DI PSICOLOGO

Di seguito viene illustrata la procedura da seguire per l'inserimento della domanda di iscrizione tramite la piattaforma online Uniweb. La procedura dovrà essere completata entro e non oltre la scadenza prevista dall'Avviso di ammissione pubblicato nella pagina <u>https://www.unipd.it/prova-pratica-valutativa-psicologia</u>.

# La mancata compilazione entro il termine di scadenza determinerà la non ammissione alla Prova Pratica Valutativa.

# DOMANDA DI ISCRIZIONE ALLA PROVA PRATICA VALUTATIVA IN UNIWEB

1) Effettuare l'autenticazione al sistema collegandosi al link: https://uniweb.unipd.it/

a) cliccando su "Login" (se il candidato conosce e ricorda il nome utente/username e password);

b) cliccando su "Registrazione" (se si è nuovi utenti ovvero se non si hanno carriere attive o pregresse in Ateneo);

c) cliccando su "Gestione username e password" (nel caso in cui non si ricordino o siano scadute le credenziali).

Nell'ipotesi non si riescano a reperire tali credenziali con la procedura sopra indicata si consiglia di contattare il Call Centre di Ateneo (tel. n. 049 8273131 / e-mail: callcentre@unipd.it)

Una volta ottenute le credenziali (nome utente e password) è necessario effettuare il "login" al sito <u>https://uniweb.unipd.it/</u> come illustrato nelle immagini che seguono:

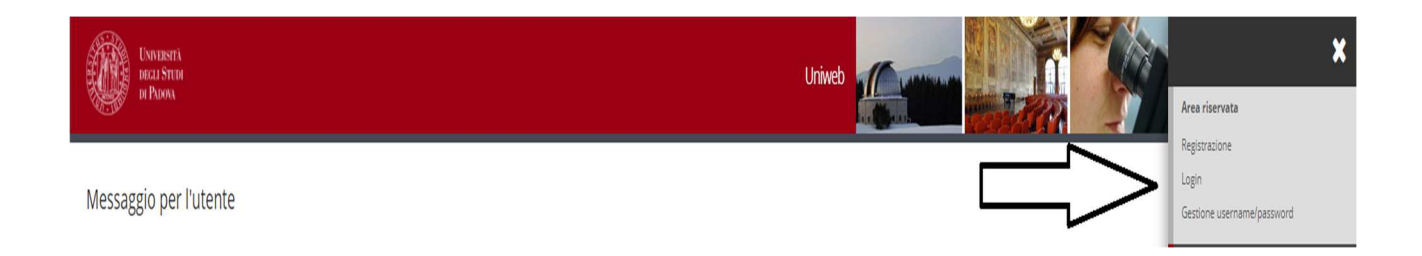

Inserire le proprie credenziali selezionando il dominio relativo al proprio utente (@studenti.unipd.it o @unipd.it):

AMMINISTRAZIONE CENTRALE AREA DIDATTICA E SERVIZI AGLI STUDENTI UFFICIO POST LAUREAM

• UNIVERSITÀ DEGLI STUDI DI PADOVA

|                                                              | AL DE LEVEL                                                                                                    | Università<br>degli Studi<br>di Padova |  |
|--------------------------------------------------------------|----------------------------------------------------------------------------------------------------|----------------------------------------|--|
| IMPC<br>altri c<br>Le cr<br>elettr<br>PASS<br>Usern<br>Usern | AUTENTICAZIONE CENTRA<br>Username mario.rossi<br>Password Acced<br>ORTANTE: alla fine della sessione di la<br>di accedere alle proprie aree riservate<br>edenziali di accesso coincidono, per di<br>ronica di Ateneo.<br>WORD DIMENTICATA<br>ame di tipo @studenti.unipd.it o numerici<br>ame per dipendenti (di tipo @unipd.it) | ALIZZATA SINGLE SIGN ON                |  |

Ora procedere come segue: nella pagina personale di Uniweb cliccare sul menù a destra il pulsante "**Didattica**" e quindi "**esami di Stato**", "**Iscrizione esami di Stato**" e successivamente selezionare la professione per la quale si desidera presentare domanda: Didattica  $\rightarrow$  esami di Stato  $\rightarrow$  Iscrizione esami di Stato  $\rightarrow$  Psicologo PPV.

| Decision And State                                                         |                     | MENU |
|----------------------------------------------------------------------------|---------------------|------|
|                                                                            |                     |      |
| Elenco preimmatricolazioni attive                                          | 7 Legenda           |      |
|                                                                            | 🔶 Dato obbligatorio |      |
| Selezionare la preiminatricolazione che si vuole effettuare                | Checklist           |      |
| <ul> <li>Psicologo PPV dal 04/04/2023 14:14 al 04/04/2023 14:30</li> </ul> |                     |      |
| Dettaglio                                                                  |                     |      |
| Psicologo PPV                                                              |                     |      |
| Indietro Avanti                                                            |                     |      |

Cliccare su "Avanti" e controllare la scelta del concorso e cliccare su "Conferma e prosegui".

Nella pagina "**Documenti di identità**", controllare l'elenco dei documenti d'identità inseriti precedentemente.

Se il documento dev'essere inserito per la prima volta cliccare su "Inserisci nuovo documento di identità".

Se il documento è inserito correttamente cliccare su "Prosegui".

• UNIVERSITÀ DEGLI STUDI DI PADOVA

### Selezionare "Sì" alla domanda "Presa visione del bando".

Nella sezione "Link utili" è stato inserito il collegamento alla pagina dell'Ateneo contenente l'Avviso di ammissione alla Prova Pratica Valutativa.

I candidati con disabilità e/o disturbi specifici dell'apprendimento (DSA) e/o altre condizioni di salute certificate devono compilare il campo relativo se desiderano richiedere interventi individualizzati per lo svolgimento delle prove.

| UNIVERSITA<br>DECLI STUDI<br>DI PADOA                       |                                                                                                    | Uniweb                                       |                                     |                               |  |
|-------------------------------------------------------------|----------------------------------------------------------------------------------------------------|----------------------------------------------|-------------------------------------|-------------------------------|--|
|                                                             |                                                                                                    |                                              |                                     |                               |  |
| ettaglio titoli richiesti                                   |                                                                                                    |                                              |                                     | 🐺 Legenda                     |  |
| staglio aton nemesti                                        |                                                                                                    |                                              |                                     | E Checklist                   |  |
| uesta pagina vengono richiesti i titoli di studio<br>loro.  | necessari al completamento della preiscrizione prescelta. Per primi vengono richiesti gli eventuali titoli di s | udio obbligatori, mentre le varie opzioni mo | ostrano titoli che sono alternativi | 🥜 Completato                  |  |
| litoli di Studio Alternativi                                |                                                                                                    |                                              |                                     | 🛷 Non Completato              |  |
| Per proseguire à necessario completare l'ini                | arimento dai titoli di studio richiasti da almano un'onzione. L'insarimento dai titoli narassari alla orocadur  | à completato quando lo "Stato blocco"dive    | nta verde                           | Titolo dichiarato             |  |
| rei proseguire e necessurio completare mis                  | annento del dior di stadio nenesti di anneno di opzione, e inserimento del dior necessari ana procedori         | re completato quanto lo stato biocco tive    |                                     | • Titolo obbligatorio         |  |
| pzione n.                                                   |                                                                                                    |                                              |                                     | Titolo non obbligatorio       |  |
| Stato<br>plocco Titolo                                      |                                                                                                    | Stato<br>Titolo                              | Azioni                              | Modifica titolo               |  |
| 🖌 Laurea Magistrale                                         | Dettagli ammessi:                                                                                               | 0                                            | 🔿 🔞 Q                               | 🔍 Visualizza dettaglio titolo |  |
|                                                             | LM-51 - Classe delle lauree magistrali in Psicologia                                                            |                                              |                                     | 🕥 Cancella titolo             |  |
|                                                             |                                                                                                    |                                              |                                     |                               |  |
| Opzione 2:                                                  |                                                                                                    |                                              |                                     |                               |  |
| Dpzione 2:<br>Stato                                         |                                                                                                    | Stato                                        |                                     |                               |  |
| Dpzione 2:<br>Stato<br>blocco Titolo                        |                                                                                                    | Stato<br>Titolo                              | Azioni                              |                               |  |
| Dpzione 2:<br>Stato<br>blocco<br>Titolo<br>Titolo stranlero | Dettagli ammessi:                                                                                               | Stato<br>Titolo<br>•                         | Azioni<br>Inserisci                 |                               |  |

Nella pagina "Dettaglio titoli richiesti" il titolo di studio:

- 1) sarà presente in automatico se il candidato si è laureato presso l'Ateneo di Padova;
- 2) dovrà essere inserito se il candidato si è laureato in altro Ateneo.

| DELLISTURI<br>IN PRIOR                                                                                                  |
|----------------------------------------------------------------------------------------------------|
| []                                                                                                    |
| Gestione titoli e documenti per la valutazione                                                                          |
| Dichiarare titoli e documenti utili alla valutazione.                                                                   |
| La preimmatricolazione prescelta prevede le seguenti tipologie di documenti e/o titoli che concorrono alla valutazione: |
| Tipo titolo                                                                                                    |
| Ricevuta marca da bollo PagoPA                                                                                          |
| Richiesta di diploma originale                                                                                          |
| Tassa di abilitazione                                                                                                   |
| Tassa erariale                                                                                                    |
| Titoli dichiarati                                                                                                    |
| Non è stato inserito alcun documento e/o titolo di valutazione.                                                         |
| Vuoi allegare altri documenti e/o titoli alla domanda di ammissione?*                                                   |
| O 2j                                                                                                    |
| O No                                                                                                    |
| Indietro Avanti                                                                                                    |

Nella pagina "Gestione titoli e documenti per la valutazione" selezionare "sì" e cliccare su "avanti"

AMMINISTRAZIONE CENTRALE AREA DIDATTICA E SERVIZI AGLI STUDENTI UFFICIO POST LAUREAM

UNIVERSITÀ DEGLI STUDI DI PADOVA

| DECU STUD<br>DI PARA                                           |                 |  |  |  |  |  |  |
|----------------------------------------------------------------|-----------------|--|--|--|--|--|--|
|                                                                |                 |  |  |  |  |  |  |
| Dichiarazione titolo di valutazione                            |                 |  |  |  |  |  |  |
| Indicare i dati del titolo o del documento di valutazione.<br> |                 |  |  |  |  |  |  |
| Tipologia:*                                                    | •               |  |  |  |  |  |  |
| Titolo:*                                                       |                 |  |  |  |  |  |  |
| Descrizione:                                                   |                 |  |  |  |  |  |  |
|                                                                |                 |  |  |  |  |  |  |
|                                                                |                 |  |  |  |  |  |  |
| Allegato:                                                      | +Seleziona file |  |  |  |  |  |  |
| Indietro Avanti                                                |                 |  |  |  |  |  |  |

Nella pagina Dichiarazione titolo di valutazione si caricheranno gli allegati richiesti dall'Avviso di ammissione in formato .pdf:

- Richiesta di diploma originale di abilitazione (Allegato 1 dell'Avviso di ammissione)
- Ricevuta imposta di bollo PagoPa
- Ricevuta tassa erariale
- Ricevuta tassa regionale PagoPa

In alcune Regioni (ad es. Lombardia) la tassa di abilitazione non è prevista. In tal caso, per poter avanzare con la procedura, è necessario sottoscrivere una dichiarazione in cui si afferma che la Regione dell'Ateneo di provenienza non prevede il pagamento di una tassa di abilitazione, scansionare il documento firmato e allegarlo al posto della ricevuta di pagamento.

Nei campi "**Tipologia**", "**Titolo**" e "**Descrizione**" inserire di volta in volta la dicitura del relativo allegato. Per esempio, durante il caricamento dell'allegato "Ricevuta imposta di bollo PagoPa" si dovrà inserire nel campo:

- "Tipologia" -> "Ricevuta imposta di bollo PagoPa"
- "Titolo" -> "Ricevuta imposta di bollo PagoPa"
- "Descrizione" -> "Ricevuta imposta di bollo PagoPa"

Selezionare quindi l'allegato in formato .pdf, caricarlo e cliccare su "Avanti".

• UNIVERSITÀ DEGLI STUDI DI PADOVA

#### AMMINISTRAZIONE CENTRALE AREA DIDATTICA E SERVIZI AGLI STUDENTI UFFICIO POST LAUREAM

| <b>Ⅲ</b> ≪ <b>H</b> 1 <b>2</b>                                                      |               |
|-------------------------------------------------------------------------------------|---------------|
| Conferma preimmatricolazione                                                        |               |
| Verificare le informazioni relative alle scelte effettuate nelle pagine precedenti. |               |
| Abilitazione professionale                                                          | Psicologo PPV |
| Descrizione                                                                         | Psicologo PPV |
| _ Valido per                                                                        |               |
| Dettaglio                                                                           | Psicologo PPV |
| Richiesta intervento individualizzato per lo svolgimento delle prove (L.17 /1999)   | No            |
| Indiatra Conforma la preimmetricalazione                                            |               |

Nella pagina "Conferma preimmatricolazione" cliccare su "Conferma".

| UNIVERSITÀ<br>DEGLI STUDI<br>DI PADINA |                              |                |            |            |                                                        | Uniweb |         |       |               | MEI  |
|----------------------------------------|------------------------------|----------------|------------|------------|--------------------------------------------------------|--------|---------|-------|---------------|------|
| Riepilogo preimma                      | atricolazione e              | effettua       | ata        |            |                                                        |        |         |       |               |      |
| La preimmatricolazione è stata complet | tata correttamente.          |                |            |            |                                                        |        |         |       |               |      |
| Esame di Stato                         |                              |                |            |            |                                                        |        |         |       |               |      |
| Descrizione                            |                              |                |            |            | Psicologo PPV                                          |        |         |       |               |      |
| Anno                                   |                              |                |            |            | 2023                                                   |        |         |       |               |      |
|                                        |                              |                |            |            |                                                        |        |         |       |               |      |
| Richiesta intervento individualizza    | ato per lo svolgimento delle | e prove (Legge | 17 del 199 | 9)         | No                                                     |        |         |       |               |      |
| Valido per                             |                              |                |            |            |                                                        |        |         |       |               |      |
| Dettaglio                              |                              |                |            |            | Professione                                            |        | Sezione |       |               |      |
| Psicologo PPV                          |                              |                |            |            | Psicologo PPV                                          |        |         |       |               |      |
| Prove                                  |                              |                |            |            |                                                        |        |         |       |               |      |
| Descrizione                            | Tipologia                    | Data           | Ora        | Sede       | Pubblicazione esiti                                    |        | Materie | Stato | Voto/Giudizio | Note |
| PROVA ORALE PSICOLOGO                  | Orale                        |                |            |            | Non è prevista la pubblicazione di una classifica su V | VEB    |         | -     | -             | -    |
| Link utili                             |                              |                |            |            |                                                        |        |         |       |               |      |
| Avviso di ammissione                   |                              |                |            |            |                                                        |        |         |       |               |      |
| Home Preimmatricolazioni Stampa        | riepilogo preimmatricolazio  | ne Pagamer     | iti Modif  | ica preimm | tricolazione                                           |        |         |       |               |      |

Una volta confermata la preimmatricolazione si aprirà la pagina del "**Riepilogo preimmatricolazione effettuata**" da dove è possibile effettuare le seguenti scelte:

- Torna alla home preimmatricolazione;
- Stampa riepilogo preimmatricolazione;
- Modifica preimmatricolazione (per modificare alcuni dati della domanda);
- Pagamenti.

Al termine della procedura si dovrà stampare la domanda cliccando il tasto "stampa riepilogo preimmatricolazione".

#### AMMINISTRAZIONE CENTRALE AREA DIDATTICA E SERVIZI AGLI STUDENTI UFFICIO POST LAUREAM

## UNIVERSITÀ DEGLI STUDI DI PADOVA

Si dovrà poi cliccare sul tasto "**Pagamenti**" e scegliere il codice fattura del corso di interesse, quindi procedere al versamento di € 334,00 (comprensivo di € 318,00 quale contributo per la partecipazione agli esami di Stato e di € 16,00 quale assolvimento virtuale dell'imposta di bollo per il rilascio del diploma di abilitazione) con "**pago online con PagoPA**" (le istruzioni sono disponibili alla pagina http://www.unipd.it/modalit-pagamento-pagopa).

|                                                                                                    | usera<br>Usina: Uniweb                                                                                           |               |          |                 | MENU             |  |  |
|----------------------------------------------------------------------------------------------------|----------------------------------------------------------------------------------------------------|---------------|----------|-----------------|------------------|--|--|
| # » Contribuzion                                                                                                    | 8                                                                                                    |               |          |                 |                  |  |  |
| Contrib                                                                                                    | uzione                                                                                                    |               |          |                 |                  |  |  |
| <ul> <li>Applicatione ESONERI: ricordiamo che è possibile ottenere il ricatcolo delle rate presentando ogni anno la Richiesta di Agevolazioni che autorizza l'Università ad acquisire i dati ISEE direttamente dall'INPS.<br/>Entro 48 ore, sel istema trova un ISE e valido per il diritto allo studio universitario e fatto nel 2022 ricalcola gli inguno i applica le eventuali ricutatori.</li> <li>Per gli studenti LURERADUE] silvatori che si luverano nell'ittini assistori dell'anno accadenico 2021/22 non devono pagare le rate dell'A. A 2022/33.<br/>Quindi puoi fare domanda di laurea per la sessione di DICEMBRE (o Aprile dell'anno successivo per le professioni sanitarie) senza pagare la rata di settembre.</li> <li>Se la laurea vette rimendata di una sessione dell'anno accadenico 2021 adute nel effetti nell'actempo scaduetti co 2021.</li> </ul> |                                                                                                    |               |          |                 |                  |  |  |
| Clicca sul codice                                                                                                    | della fattura nella prima colonna per visualizzare i dettagli                                                    |               |          |                 |                  |  |  |
|                                                                                                    |                                                                                                    |               |          |                 |                  |  |  |
| Addebiti fatturati Q -                                                                                                    |                                                                                                    |               |          |                 |                  |  |  |
| Fattura                                                                                                    | Descrizione                                                                                                    | Data Scadenza | Importo  | Stato Pagamento | Pagamento pagoPA |  |  |
| + <u>7648696</u>                                                                                                    | Psicologo PPV (sessione primaverile ) - Psicologo PPV<br>- TASSA DI ISCRIZIONE ALL'ESAME DI STATO A.A. 2023/2024 | 21/04/2023    | 334.00 € | 🛑 non pagato    | M ABILITATO      |  |  |

**Attenzione:** si informa che i pagamenti richiesti relativi alle marche da bollo (da € 16,00), da assolvere in modo virtuale fanno riferimento a **due richieste distinte**:

- una marca da bollo verrà associata all'istanza di "richiesta di diploma originale di abilitazione alla Magnifica Rettrice" (allegato 1), seguendo le indicazioni riportate all'art. 2 dell''Avviso di ammissione;

- una marca da bollo verrà utilizzata per il rilascio del diploma originale di abilitazione (tale importo è compreso nel contributo di iscrizione pari a € 334,00, come specificato a pagina 3 dell'Avviso di ammissione).

Si ricorda che la procedura online costituisce solo la "**prima fase**" dell'iscrizione alla Prova Pratica Valutativa. Per completare la domanda è necessario proseguire come indicato nel paragrafo "**seconda fase**" dell'art. 2 del relativo Avviso di ammissione.

La sola iscrizione online nella piattaforma Uniweb, senza l'invio della domanda e dei versamenti richiesti entro la scadenza indicata, così come il solo pagamento delle tasse senza l'inserimento della domanda online, non costituisce valida iscrizione alla Prova Pratica Valutativa per la professione di Psicologo.

Padova, 5 aprile 2023